## Invalid object name deleted

Last Modified on 10/18/2021 4:28 pm EDT

If you are receiving the above error message, please follow the below steps to fix this issue.

- 1. Download the attached file to your desktop
- 2. Login to All Orders as Admin
- 3. In All Orders do File Maintain
- 4. Click the 'Advanced' Tab
- 5. Press the 'Run DB Command' button
- 6. Press the 'Browse' button on top and select the saved sql file.
- 7. Press the 'Run' button
- 8. You will get a message 'Command completed successfully'
- 9. X out of the window
- 10. Close file Maintenance window

Should you get a message other than 'Command completed successfully' please report it to us.

\_\_\_\_\_

Click link below to download script:

FixDeleted.sql 📎